# **Edison User Guide – Site Managers**

## Navigation:

Tabs: Located at the top of the ribbon menu for quick navigation between operations within the system.

|         | ₹         |           |             |           | -             |              | Edison Mer  | us & Inventor | y             |               |
|---------|-----------|-----------|-------------|-----------|---------------|--------------|-------------|---------------|---------------|---------------|
|         | Home      | Reports   | Utilities   | Admin & M | laintenance   | ₽ Search     |             |               |               |               |
| Dpen Da | y Close   | Receive   | 👔<br>Issue  | Order     | Review and    | Physical     | Fill Orders |               | Production    | Manufacturing |
|         | Day       | Inventory | / Inventory | r         | Approve Order | rs Inventory |             |               |               |               |
| Opera   | ating Day |           |             |           | Inventory     |              |             | Pla           | nning & Produ | ction         |

**Ribbon Menu**: Consists of icons to allow quick access to tasks and operations. Typically broken down into groups of actions that are performed in sequence.

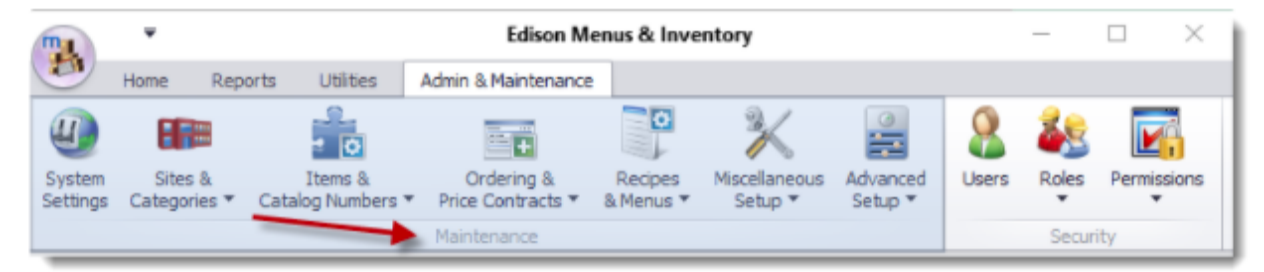

**Search**: You'll find a search field at the top of the ribbon menus. Click Search to enable the field, then type a topic to display.

| m       | Ŧ               |                      |                    |           | Edison Me                  | enus & Invento        | ory         |                     | _             |               | × |
|---------|-----------------|----------------------|--------------------|-----------|----------------------------|-----------------------|-------------|---------------------|---------------|---------------|---|
|         | Home            | Reports              | Utilities          | Admin & M | aintenance                 | , P Search            |             |                     |               |               |   |
| Open Da | ay Close<br>Day | Receive<br>Inventory | Issue<br>Inventory | Order     | Review and<br>Approve Orde | Physical<br>Inventory | Fill Orders | 12<br>Meal Planning | Production    | Manufacturing | 9 |
| Opera   | ating Day       |                      |                    |           | Inventory                  |                       |             | Pla                 | nning & Produ | ction         |   |

**Edison icon**: Select the Online User Guide to view a comprehensive website with answers to all of your questions about Edison.

| <b>m</b> 1 |              |                      |                    |           | Edison Me                  | nus & Invento            | ory         |               | -             |               | × |
|------------|--------------|----------------------|--------------------|-----------|----------------------------|--------------------------|-------------|---------------|---------------|---------------|---|
| -          | lorge        | Reports              | Utilities          | Admin & M | aintenance                 | ₽ Search                 |             |               |               |               |   |
| 1          | -1           |                      | <b>P</b>           | +         |                            | 1                        | Ē.          | 12            |               | 2             |   |
| Open Day   | Close<br>Day | Receive<br>Inventory | Issue<br>Inventory | Order     | Review and<br>Approve Orde | Physical<br>rs Inventory | Fill Orders | Meal Planning | Production    | Manufacturing | 1 |
| Operati    | ng Day       |                      |                    |           | Inventory                  |                          |             | Plar          | nning & Produ | ction         |   |

# **Open Day:**

In order to complete daily operations that affect inventory (receiving, production, physical inventory) the date must be open.

- From the Home tab or Checklist, select Open Day.
- Color Legend:
  - White the day has not yet been opened
  - $\circ~$  Green the day is currently open
  - Red the day has been closed
- Select a day to open.
- Only <u>5</u> days may be open at the same time.

| Open Day  |
|-----------|
| Checklist |
| Open Day  |
|           |
|           |
|           |

| Оре | n Operating | Day    |         |            |          |        |          | ×  |
|-----|-------------|--------|---------|------------|----------|--------|----------|----|
|     | <<          | <      | J       | lune, 2022 |          | >      | >>       |    |
|     | Sunday      | Monday | Tuesday | Wednesd    | Thursday | Friday | Saturday |    |
|     |             |        |         | 1          | 2        | 3      |          | 4  |
|     | 5           | 6      | 7       | 8          | 9        | 10     | t        | 11 |
|     | 12          | 13     | 14      | 15         | 16       | 17     | 1        | 18 |
|     | 19          | 20     | 21      | 22         | 23       | 24     | 2        | 25 |
| •   | 26          | 27     | 28      | 29         | 30       |        |          |    |
|     |             |        |         |            |          |        |          |    |
|     |             |        |         |            |          | Øk     | Cancel   |    |

# **Meal Planning:**

- From the **Home** tab or **Checklist**, click on the **Meal Planning** Button.
- Meal Planning ribbon options
  - View changes how the calendar looks click an option once to select it, click it again to deselect it
    - Include Sunday
    - Include Saturday
      - Show Recipe Details
    - Row Height
  - Edit Day opens the selected (blue) day. Can also double-click a day to open it.
  - **Reset to Template** Resets the entire selection to the CO template, and resets meal counts to zero.
  - Automatic Planning not using this feature at this time.
  - Move Planning Dates move or swap menus due to service cancellation.
- Select a Meal Type from the drop down at the top left of the screen. (Breakfast, Lunch, Supper, etc.)

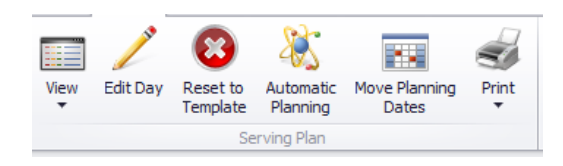

- **NOTE:** It is always going to default to displaying Lunch 0
- Color legend:
  - White planning has not been started
  - Green at least one menu line has been planned
  - Blue The current selected day
  - Yellow planning is partially complete (if there is more than one menu, only one of the green menu lines has numbers in it)

|   | Planning fo | or (302) RIVER BEND ES 🗙 |                |                  |                      |                           | •   |
|---|-------------|--------------------------|----------------|------------------|----------------------|---------------------------|-----|
| Ν | 1eal Type   | Lunch                    | $\checkmark$   |                  |                      |                           |     |
|   |             |                          |                |                  | Thu 7/7/2022         | Fri 7/8/2022              | ^   |
|   |             |                          |                |                  | K-5 Lunch W1D4       | a K-5 Lunch W1D5          |     |
|   |             | Mon 7/11/2022            | Tue 7/12/2022  | Wed 7/13/2022    | Thu 7/14/2022        | Fri 7/15/2022             |     |
|   |             |                          | K-5 Lunch W2D2 | a K-5 Lunch W2D3 | K-S Lunch W2D4       | a K-5 Lunch W2D5          | ~   |
|   |             |                          |                |                  | = Partially Produced | = Not Produced = Produced | ced |

Double click a day to open the Serving Plan. •

•

Serve Type

0

🖳 Serving Plan for Lunch on 7/12/2022

R9 Inclement Weather Special Event-- No Meals

Normal

Menu / Rec Low Participation K-5 L High Participation No Meals

 $\mathbf{P4}$ 

Serve Type

۲

- **Normal** default option, for everyday use
- Use other Serve Types when directed by the Central Office
  - For Year Round sites, for the dates the site is tracked out, open the Serving Plan, highlight the top Meals Planned line, click the **Remove** button at the bottom of the screen, and then select **No** Meals from the Serve Type drop down menu. Click OK to save the changes. Repeat this step for all menus for the tracked out date

range.

• If the menu needs to be restored to a date for whatever reason, highlight the calendar day and click Reset to Template. Click Yes

to confirm. The original menu will now be displayed on the day, and the Serve Date will be changed to

- Meals Planned The projected feeding figures for each menu count type (PK-05, 6-12, Adult, etc.) on the Meals Planned line item is calculated using the numbers entered into the "entrée" recipes.
- Servings Planned Enter the estimated planned servings for students, adults, and a la carte for each recipe in the Servings Planned fields. These counts will be used towards determining which items need to be ordered. **Entrée** recipes are displayed in **bold** for ease of identification.
  - Enter 0 for any menu items that will not be served, do not remove the recipe from the 0 menu.

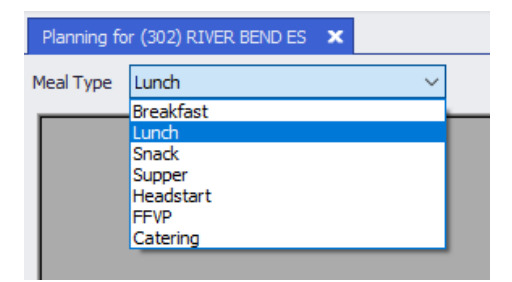

- **Daily Alert** if the Central Office has added an alert to a menu, the icon will display a blinking red exclamation point. Click the icon to view the message.
- Adding a recipe to the Serving Plan
  - Click the Add button.
  - Click **OK** to add a recipe to the current menu
  - Use the Search box to locate and select one or more recipes search by word or recipe number
  - Place check marks next to the recipes to be added
  - $\circ \quad \text{Click } \textbf{OK}$

#### 💀 Serving Plan for Lunch on 7/12/2022

| ierve Typ | Normal V                  |                                     |                  |                           |                |       |       |            |       |
|-----------|---------------------------|-------------------------------------|------------------|---------------------------|----------------|-------|-------|------------|-------|
| Menu /    | Recipe #                  | Menu / Recipe Description           | Count Type       | Menu Category / Item Type | Offer vs Serve | PK-05 | Adult | A la C     | arte  |
| • - K-    | 5 Lunch W2D2              | K-5 Lunch W2D2                      | Meals Planned    | Reimbursable Meal         |                |       | 0     | 0          | 0     |
| +         | R95070A                   | Beef for Nachos wth Shredded Cheese | Servings Planned | Entree                    |                |       | 0     | 0          | 0     |
| - F       | R42127                    | Tortilla Chips, 2 oz                | Servings Planned | Other                     |                |       | 0     | 0          | 0     |
| +         | R48226D                   | Ranch Style Pinto Beans             | Servings Planned | Side Dish                 |                |       | 0     | 0          | 0     |
| - F       | R48404                    | Salsa, Canned                       | Servings Planned | Side Dish                 |                |       | 0     | 0          | 0     |
| - F       | R45570C                   | Chef Salad with Eggs & Cheese       | Servings Planned | Entree                    |                |       | 0     | 0          | 0     |
| E F       | R45570A                   | Chef Salad with Chicken & Cheese    | Servings Planned | Entree                    |                |       | 0     | 0          | 0     |
| +         | R45570B                   | Chef Salad with Cheddar Cheese      | Servings Planned | Entree                    |                |       | 0     | 0          | 0     |
| - F       | R45576B41                 | Spinach Salad with Chicken & Egg    | Servings Planned | Entree                    |                |       | 0     | 0          | 0     |
| - F       | R43303A                   | Vanilla Yogurt & Peach Parfait      | Servings Planned | Entree                    |                |       | 0     | 0          | 0     |
| +         | R43303B                   | Vanilla Yogurt & Strawberry Parfait | Servings Planned | Entree                    |                |       | 0     | 0          | 0     |
| +         | R43800                    | Tuna Salad on Whole Wheat           | Servings Planned | Entree                    |                |       | 0     | 0          | 0     |
| +         | R48045                    | MIxed Fruit, Canned                 | Servings Planned | Side Dish                 |                |       | 0     | 0          | 0     |
| +         | R48051                    | Diced Peaches, Canned               | Servings Planned | Side Dish                 |                |       | 0     | 0          | 0     |
| +         | R48061                    | Diced Pears, Canned                 | Servings Planned | Side Dish                 |                |       | 0     | 0          | 0     |
| +         | R48017                    | Apple Sauce, Cups                   | Servings Planned | Side Dish                 |                |       | 0     | 0          | 0     |
| ►         | R48049                    | Diced Peach Cup                     | Servings Planned | Side Dish                 |                |       | 0     | 0          | 0     |
| +         | R45505                    | Fresh Apple Slices, Sweet           | Servings Planned | Side Dish                 |                |       | 0     | 0          | 0     |
| +         | R45510                    | Fresh Apple Slices, Tart            | Servings Planned | Side Dish                 |                |       | 0     | 0          | 0     |
| +         | R45515                    | Fresh Banana, Quad Green Tip        | Servings Planned | Side Dish                 |                |       | 0     | 0          | 0     |
| +         | R45522                    | Fresh Banana, Standard Green Tip    | Servings Planned | Side Dish                 |                |       | 0     | 0          | 0     |
| +         | R45637                    | Fresh Orange                        | Servings Planned | Side Dish                 |                |       | 0     | 0          | 0     |
| +         | R44430                    | Fat Free Milk, Unflavored           | Servings Planned | Milk                      |                |       | 0     | 0          | 0     |
| +         | R44400                    | Fat Free Milk, Chocolate            | Servings Planned | Milk                      |                |       | 0     | 0          | 0     |
| +         | R56360                    | BBQ Sauce Pack                      | Servings Planned | Condiment                 |                |       | 0     | 0          | 0     |
|           |                           |                                     |                  |                           |                |       |       |            | +     |
| 0         |                           |                                     |                  |                           |                |       | 2     | $\bigcirc$ | 0     |
| Add       | Remove Counts Daily Alert |                                     |                  |                           |                |       | Apply | Ok         | Cance |

# Ordering:

- Creating a New Order
  - From the **Home** tab or **Checklist**, click on the **Order** Button
  - Click Create New Order
  - Click **Next** on the wizard
  - Select Ordering Group Select the appropriate Ordering Group
  - Click Next
  - Requested Delivery Date
    - The system is set up to show the next available delivery date relative to today, based on your specific school.
    - Verify that the **Requested Delivery Date** is correct. Change if necessary.

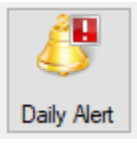

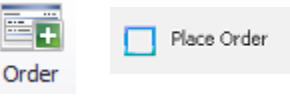

#### Create New Order

| Requ | ested Delivery D                         | )ate                                                   |    |
|------|------------------------------------------|--------------------------------------------------------|----|
|      | Select the date you<br>determining which | u would like to have your or<br>price contract to use. | de |
| Requ | ested Delivery Date<br>7/13/2022         | e / Price Contract Date                                |    |

- o Click Next
- Automatic Ordering
  - If set, it means this ordering group is going to consider what planned servings were entered on your Serving Plans for the given date range. Verify that the date range in the Items needed for planned meals between field and the Meal Types are accurate
  - If not set, it means this ordering group is not going to consider any planned servings.
  - This setting is controlled by the Central Office and does not need to be modified.

| Create N | New Order                                   |                    |          |                     |               |               | ×      |
|----------|---------------------------------------------|--------------------|----------|---------------------|---------------|---------------|--------|
| Autom    | a <b>tic Ordering</b><br>Select how you wou | uld like to autor  | matical  | y estimate your or  | dering needs  |               |        |
| 🗌 lte    | ms below par-order                          | levels             |          |                     |               |               |        |
| 🗹 Ite    | ms needed for plan                          | ned meals betv     | veen     |                     |               | Meal Types    |        |
|          | 7/18/2022                                   |                    | and      | 7/22/2022           | <b>*</b>      | All Meals     | •      |
| 🗌 lte    | ms ordered to be fill                       | led from this site | e for de | livery dates betwee | n             |               |        |
|          | 7/18/2022                                   |                    | and      | 7/31/2022           |               |               |        |
| 🗌 lte    | ms needed for pred                          | licted orders fro  | m all si | tes based on plann  | ed meals betw | reen          |        |
|          | 7/18/2022                                   |                    | and      | 7/22/2022           |               |               |        |
|          |                                             |                    |          |                     |               |               |        |
|          |                                             |                    |          |                     |               |               |        |
|          |                                             |                    |          |                     |               | < Back Next > | Cancel |

- o Click Next
- Click **Finish** to create the order
- o Review the generated order
  - For automatic ordering orders
    - The items at the top of the screen that show quantities are ingredients Edison has determined are needed for the recipes on the menus.
       Quantities are calculated based on what is currently in inventory, what is coming in future orders, what is marked for use in other menus, and what planned servings are on this week's menus

| 1 | Order Worksh  | eet Informatio | n    |                |                                 |               |
|---|---------------|----------------|------|----------------|---------------------------------|---------------|
|   | Requested D   | elivery Date   | 7/13 | /2022 🛗 🕇      | Ordering Group                  | Sysco Food -  |
|   | Price Contrac | t Date         | 7/13 | /2022          | Automatic Ordering              | meal planning |
|   | Quantity      | Unit Descript  | ion  | Catalog Number | Item Description                |               |
| Þ | 1 cs / 0      | 48/Each        |      | 55029          | Calzone, Pepperoni & Cheese     |               |
|   | 1 cs / 0      | 6/5 LB Bag     |      | 49063          | Potatoes, French Fries, Crinkle | e Cut         |
|   | 1 cs / 0      | 12/12 CT Bag   | )    | 40032          | Eggs, Whole, Hard Boiled        |               |
|   | 1 cs / 0      | 106/3 oz       |      | 53200          | Chicken, Patty, Breast w/ Rib,  | Breaded       |
|   | 3 cs / 0      | 6/64 OZ Bag    |      | 44050          | Yogurt Pouch, LF, Vanilla       |               |
|   | 1 cs / 0      | 4/50 OZ Bag    |      | 43303          | Cereal, Granola, Bulk, WG       |               |

- Items with pink 0 quantities mean the items do not need to be ordered
- For orders not using automatic ordering
  - All quantities will be 0
- o Make adjustments to quantities as needed
  - Click on any of the column headers to sort by that column if needed
  - Click the Filter icon within a column header to search for or filter items
  - NOTE: Enter quantities for items not included in menu items, such as a la carte and non-food as needed.
  - To add an item <u>not already listed on the order</u>
    - Click the **Add Item** button
    - Only items available to add will be listed
    - Place a check mark next to the item and click **OK**
    - The newly added item will appear at the bottom of the order screen
    - Enter the quantity needed for the item

### 🖳 Pick Ordering-List Item

•

| S | earch for O | rderir | ng-List Item   |                               |           |
|---|-------------|--------|----------------|-------------------------------|-----------|
| S | Search      | cere   | al             |                               |           |
|   |             |        |                |                               |           |
|   |             |        | Catalog Number | Description 🔺                 | Unit Size |
| ۲ |             |        | 40365          | Cereal, Blueberry Chex, 1 OEG | 96/1 oz   |
|   |             |        | 40382          | Cereal, Blueberry Chex, 2 OEG | 60/2 oz   |
|   |             |        | 40360          | Cereal, Cheerios, 1 OEG       | 96/1 oz   |
|   |             |        | 40350          | Cereal, Cinnamon Chex, 1 OEG  | 96/1 oz   |
|   |             |        |                |                               |           |

- Allow Broken Cases
  - For items where there is a / included, such as "1 cs/0", the full case quantity is to the left of the / and the split case quantity is to the right of the /.

Add Item

- To order partial cases for items where **Allow Broken Case** is checked, enter a number to the right of the /.
- The total **Case Count** for the order is displayed at the bottom of the screen

### • View Worksheet

- If there are issues with the order, the View Worksheet icon in the Action ribbon will be blinking red
  - Click the View Worksheet icon
  - Select "Include details of all items with problems" and then click OK

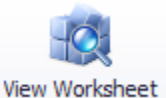

- Items that show "Catalog number not available for order" means the item is not on a price contract and cannot be ordered. Contact the Central Office for assistance.
- Close the worksheet
- o Order Action Ribbon
  - Save Changes puts the order in an "Incomplete" status
  - Save Changes and Complete Order submits the order. Click Yes if the "Automatic Ordering" warning appears. Make sure the order is correct, there is no way to edit orders after clicking this button!
  - Cancel Changes deletes orders that have not yet been saved, and saves new changes made to orders that were previously saved
  - Comments add a comment to the order that can be viewed by the Central Office. Click the "Show to Vendor" checkbox if necessary.
  - Print print available reports as needed

## • Editing an Existing Saved/Incomplete Order

- From the **Home** tab, click on the **Order** Button
- Double click on the order record OR highlight the order and click **Edit Order** from the **Action** ribbon
- Make the necessary changes
- Click Save to just save the changes OR if the order is ready to be submitted, click Save Changes and Complete Order

## • Deleting an Existing Saved/Incomplete Order

- From the Home tab, click on the Order Button
- Highlight the order record
- Click **Delete Order** in the **Action** ribbon
- Enter a comment about why the order is being deleted, click **OK**

### • Reviewing Submitted Orders

- From the **Home** tab, click on the **Review and Approve Orders** button.
- Use the filters within the Order Status section of the Action ribbon to search for open, submitted orders.

| 🗹 Awaiting Approval | Ordered by Site           | (302) RIVER BEND ES ···· |
|---------------------|---------------------------|--------------------------|
| Approved            | Requested receive-on or a | after 🔻                  |
| Sent                | Requested receive-on or b | efore 🔻                  |
|                     | Order                     | Status                   |

 Click the Show Closed Orders button in the Orders Action ribbon to display closed orders.

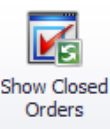

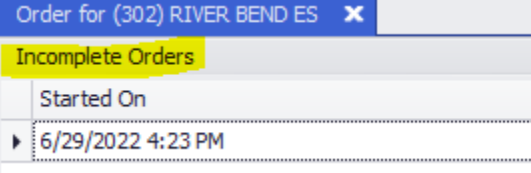

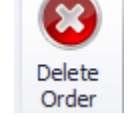

# **Receiving:**

### • Receiving an Order from a Vendor

- From the Home tab or Checklist, click Receive Inventory button
- o Click the Add New Receiving button
- o Click Next in the wizard
- What are you receiving? select "Order that has been delivered by a vendor"

| <b>D</b> | n          |   |
|----------|------------|---|
| Begin    | Receivin   | a |
| begin    | incertini, | э |

#### What are you receiving?

Select one of the following receiving types

- Order that has been delivered by a vendor
- Items that have been transferred from a warehouse or other site
- O Items received from a price-contract / purchase-order
- Click Next
- **Receive Order** highlight the order to be received

🖶 Begin Receiving

#### Receive Order

Please select which order you are receiving

|   | ID   | Delivery Date | From Vendor     | Ordering Group   |
|---|------|---------------|-----------------|------------------|
| Þ | 1005 | 7/13/2022     | Foster Caviness | Foster Wednesday |

- Click Next
- o Date Received this should be the date the goods are delivered to the site
- o Enter Invoice Number exactly how it looks on the vendor's invoice
- Enter Purchased Total this will be the total on the vendor's invoice
- For each line item:

.

- Verify the Quantity received
  - If the quantity delivered is different from the **Quantity** listed on the **Receiving** screen, adjust the quantity to match what was delivered.
  - Items where the **Quantity Received** was adjusted will appear in orange.
  - If an item was not delivered, highlight the item and click the **Remove** Item button from the Items **Action** ribbon.
- Verify the items received

Receive Inventory Receive Inventory

Add New

Receiving

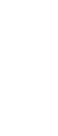

- If a substituted item was delivered and the new item is already on the order, adjust the delivered item's quantity as needed, then highlight the item that was not delivered and click the **Remove** Item button from the Items **Action** ribbon.
- If a substituted item or an additional item was delivered and the item is not on the order, click the Add Item from List button in the Items Action ribbon. Search for and select the delivered item. It will appear at the bottom of the order. Enter the delivered quantity.
- For each line item, place a checkmark in the **Checked** box once data is verified OR click the **Check All** button on the Items **Action** ribbon
- o Click Save Changes to finish the receiving process for the order

| R                       | Receiving Information |                   |                   |                  |              |                  |                                |                  |                  |           |                 |      |
|-------------------------|-----------------------|-------------------|-------------------|------------------|--------------|------------------|--------------------------------|------------------|------------------|-----------|-----------------|------|
| R                       | eceiving ID           | (new)             |                   |                  | To Site      | (302) RIVER BEND | ES                             |                  |                  |           |                 |      |
| D                       | ate Received          | Wednesday, Ju     | ine 29, 2022      |                  | From Site    | Foster Caviness  |                                |                  |                  |           |                 |      |
| I                       | nvoice                |                   |                   |                  |              |                  |                                |                  |                  |           |                 |      |
| 1                       | Invoice Number        |                   |                   |                  |              |                  |                                | Delivery Agent   | t (n/a)          |           |                 |      |
| Purchased Total 0.00 De |                       |                   |                   |                  |              |                  |                                | Delivery Fee     | elivery Fee 0.00 |           |                 |      |
| Sales Tax 0.00          |                       |                   |                   |                  |              |                  |                                | Storage Fee 0.00 |                  |           |                 |      |
| [                       | onated Tot            | al 0.00           |                   |                  |              |                  |                                |                  |                  |           |                 |      |
| Ī                       | Checked               | Quantity Received | Quantity Expected | Unit Description | Partial Unit | Catalog Number   | Item Description               | Brand            | Purchased Price  | / Case    | Purchased Total | Inve |
| Þ                       |                       | 10 cs / 0         | 10 cs / 0         | 138/Each         |              | 45502            | Apple, Fresh, Golden Delicious | Produce          |                  | \$41.3000 | \$413.0000      | (nev |
|                         |                       | 5 cs / 0          | 5 cs / 0          | 138/Each         |              | 45504            | Apple, Fresh, Gala             | Produce          |                  | \$42.9200 | \$214.6000      | (nev |
|                         |                       | 8 cs / 0          | 8 cs / 0          | 100/Each         |              | 45505            | Apple Slices, Fresh, Sweet Red | Produce          |                  | \$27.8000 | \$222.4000      | (nev |
|                         |                       | 3 cs / 0          | 3 cs / 0          | 138/Each         |              | 45507            | Apple, Fresh, Red Delicious    | Produce          |                  | \$42.2000 | \$126.6000      | (nev |
|                         |                       | 3 cs / 0          | 3 cs / 0          | 138/Each         |              | 45508            | Apple, Fresh, Fuji             | Produce          |                  | \$42.8000 | \$128.4000      | (nev |

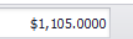

- Receiving an Order from the Warehouse
  - From the **Home** tab, click on the **Receive Inventory** button
  - Click the Add New Receiving button
  - $\circ \quad \text{Click Next in the wizard} \\$
  - What are you receiving? Items that have been transferred from a warehouse or other site

Receive Inventory

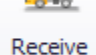

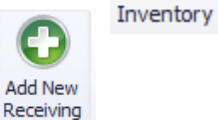

🖳 Begin Receiving

#### What are you receiving?

Select one of the following receiving types

- Order that has been delivered by a vendor
- Items that have been transferred from a warehouse or other site
- Items received from a price-contract / purchase-order
- o Click Next
- Receive Order highlight the order to be received

| 🖳 Begin Receiving                                                            |    |             |                       |         |                |                         |  |  |  |
|------------------------------------------------------------------------------|----|-------------|-----------------------|---------|----------------|-------------------------|--|--|--|
| Receive Transfer<br>Please select the transfer ticket that you are receiving |    |             |                       |         |                |                         |  |  |  |
|                                                                              | ID | Date Issued | Transferred From Site | Order # | Ordering Group | Requested Delivery Date |  |  |  |
| ,                                                                            | 2  | 6/29/2022   | (140) CNS Warehouse   | 1008    | WH Food - Tue  | 7/12/2022               |  |  |  |

- o Click Next
- **Date Received** this should be the date of actual delivery
- For each line item:
  - Verify the **Quantity** received
    - If the quantity delivered is different from the **Quantity** listed on the **Receiving** screen, adjust the quantity to match what was delivered.
    - Items where the **Quantity Received** was adjusted will appear in orange.
    - If an item was not delivered, highlight the item and click the **Remove** Item button from the Items **Action** ribbon.
  - Verify the **items** received
    - If a substituted item was delivered and the new item is already on the order, adjust the delivered item's quantity as needed, then highlight the item that was not delivered and click the **Remove** Item button from the Items **Action** ribbon.
    - If a substituted item or an additional item was delivered and the item is not on the order, click the Add Item from List button in the **Items Action** ribbon. **Search** for and select the delivered item. It will appear at the bottom of the order. Enter the delivered quantity.
- For each line item, place a checkmark in the **Checked** box once data is verified Click **Save Changes** to finish the receiving process for the order.

| R                  | Receiving Information |                   |                   |                  |                     |                   |                                     |               |                 |   |  |
|--------------------|-----------------------|-------------------|-------------------|------------------|---------------------|-------------------|-------------------------------------|---------------|-----------------|---|--|
| Receiving ID (new) |                       |                   |                   | To Site          | (302) RIVER BEND ES |                   |                                     |               |                 |   |  |
| Da                 | te Received           | Wednesday, Ju     | ne 29, 2022       | <b>*</b>         | From Site           | (140) CNS Warehou | se                                  |               |                 |   |  |
|                    | Checked               | Quantity Received | Quantity Expected | Unit Description | Partial Unit        | Catalog Number    | Item Description                    | Brand         | Purchased Total | I |  |
| ۲                  |                       | 2 cs / 0          | 2 cs / 0          | 12/2 LB Bag      | Lbs/Oz              | 49010             | Broccoli Florets, Frozen            | Unknown       | \$53.8600       | C |  |
|                    |                       | 5 cs / 0          | 5 cs / 0          | 144/1.3 oz       |                     | 40168             | Pancakes, WG                        | Bake Crafters | \$104.9000      | C |  |
|                    |                       | 4 cs / 0          | 4 cs / 0          | 20/LB Bag        | Lbs/Oz              | 53205             | Chicken, Popcorn, Brst, WG          | Unknown       | \$149.0000      | C |  |
|                    |                       | 4 cs / 0          | 4 cs / 0          | 8/5 LB           | Lbs/Oz              | 53084             | Turkey Breast, Deli, Smoked, Sliced | USDA          | \$669.7200      | C |  |

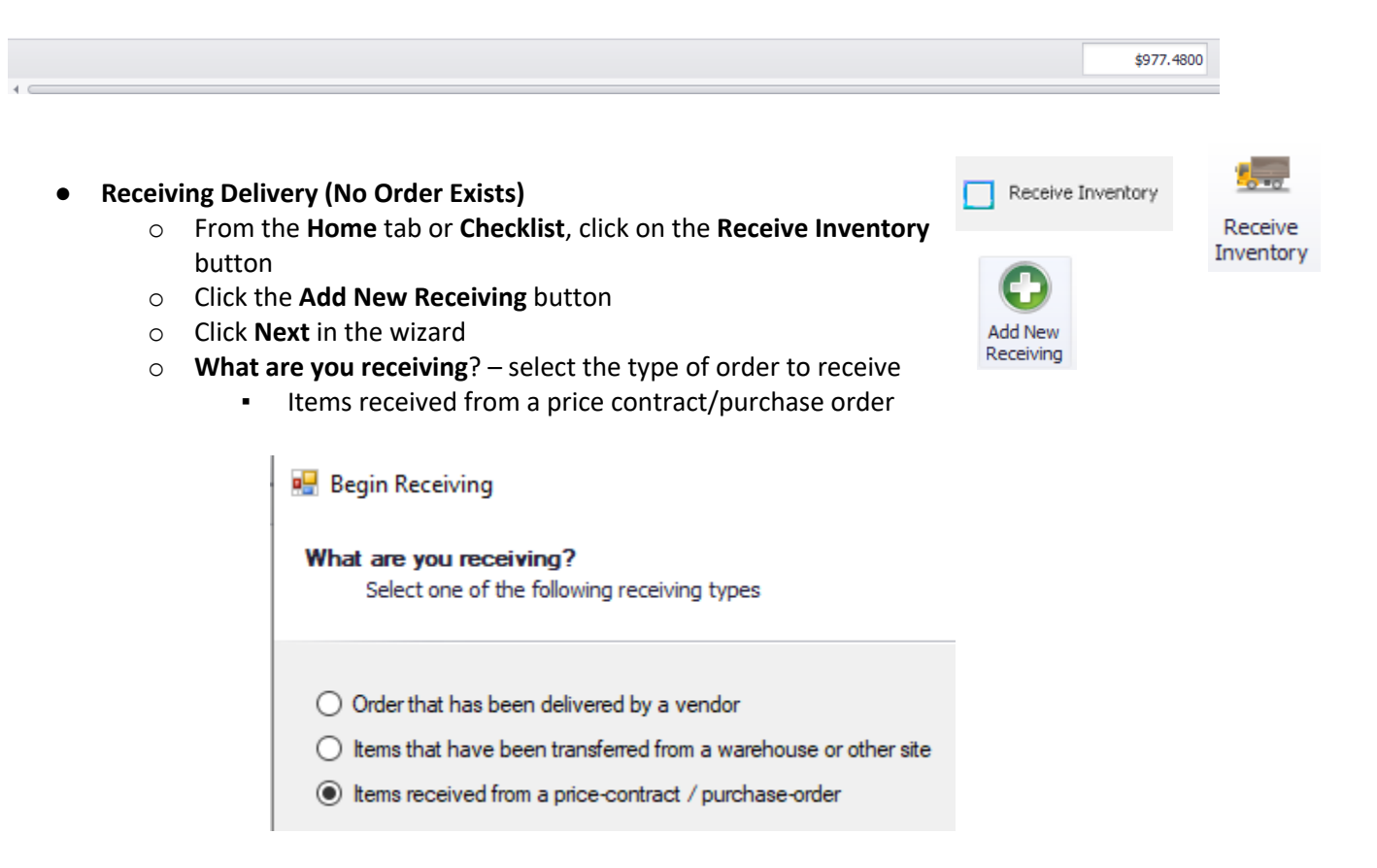

### Receive from Price-Contract – select the appropriate price contract record, and then click Next

|                                   | 🖳 Begin Receiving                                                                                                 |           |                 |                          |            |            |  |  |  |  |  |
|-----------------------------------|----------------------------------------------------------------------------------------------------|-----------|-----------------|--------------------------|------------|------------|--|--|--|--|--|
| Re                                | Receive from Price-Contract<br>Please select the price contract / purchase-order from which you will be receiving |           |                 |                          |            |            |  |  |  |  |  |
| Show valid contracts for 7/7/2022 |                                                                                                    |           |                 |                          |            |            |  |  |  |  |  |
|                                   | Contract ID                                                                                                    | PO Number | Vendor          | Description              | Start Date | End Date   |  |  |  |  |  |
|                                   | 10                                                                                                    |           | Pepsi           | Pepsi 2021-2022          | 6/2/2022   | 7/31/2022  |  |  |  |  |  |
|                                   | 11                                                                                                    |           | Hershey's       | Hershey 2021-2022        | 6/2/2022   | 7/31/2022  |  |  |  |  |  |
|                                   | 12                                                                                                    |           | Foster Caviness | Foster 2021-2022         | 6/2/2022   | 7/31/2022  |  |  |  |  |  |
|                                   | 13                                                                                                    |           | Sysco Raleigh   | Sysco Food 2021-2022     | 6/2/2022   | 7/31/2022  |  |  |  |  |  |
|                                   | 15                                                                                                    |           | Sysco Raleigh   | Sysco Non-Food 2021-2022 | 6/6/2022   | 7/31/2022  |  |  |  |  |  |
| •                                 | 30                                                                                                    |           | Pizza Hut       | Pizza Hut                | 6/10/2022  | 12/31/2023 |  |  |  |  |  |

- Date Received this should be the date of actual delivery
- o Enter Invoice Number
- For each delivered item, enter the **Quantity** received
- $\circ\quad$  Click Save Changes to finish the receiving process for the order

| ł                                        | Receiving Information                                               |      |            |      |           |          |                          |                 |           |           |  |
|------------------------------------------|---------------------------------------------------------------------|------|------------|------|-----------|----------|--------------------------|-----------------|-----------|-----------|--|
| R                                        | Receiving ID (new) To                                               |      |            |      |           |          | te (309) ALSTON RIDGE MS |                 |           | E MS      |  |
| Date Received Thursday, June 30, 2022    |                                                                     |      |            | Site | Pizza H   | lut      |                          |                 |           |           |  |
| ]                                        | Invoice                                                             |      |            |      |           |          |                          |                 |           |           |  |
| Invoice Number 1234 Delivery Agent (n/a) |                                                                     |      |            |      |           |          |                          |                 |           |           |  |
|                                          | Purchased Total                                                     | 0.00 |            |      |           |          | Delivery                 | livery Fee 0.00 |           |           |  |
|                                          | Sales Tax                                                           | 0.00 |            |      |           |          | Storage Fee 0.00         |                 |           |           |  |
|                                          | Donated Total                                                       | 0.00 |            |      |           |          |                          |                 |           |           |  |
| _                                        |                                                                     |      |            |      |           | -        |                          |                 |           |           |  |
|                                          | Quantity Received Unit Description Partial Unit Catalog Number Iter |      | n Descript | ion  |           | Brand    | P                        |                 |           |           |  |
| ۲                                        | 10 cs / 0                                                           |      | 8/Slice    |      | 55044     | Pizz     | a, Cheese                | e, Fresh        | Delivered | Pizza Hut |  |
| 15 cs / 0 8/Slice 55045                  |                                                                     |      | 55045      | Pizz | a, Pepper | oni, Fre | sh Delivered             | Pizza Hut       |           |           |  |

### • Closing an order where NOTHING was delivered

- Edison does not allow an order to be "received" with 0 Quantity for all items. Instead, it must be closed
  - From the Home tab, click on the Review and Approve Orders button
  - Use the filters within the Order Status section of the Action ribbon to search for open orders
  - Double click on the order to be closed
  - Review the line items within the order and verify that none were delivered

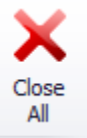

- Click the Close All button in the Line Items section of the Action ribbon
- Click Yes on the popup window to close the order and set all open quantities to zero
- Click Save Changes

| C                        | Order Information     |                 |               |                    |       |                  |    |  |  |  |
|--------------------------|-----------------------|-----------------|---------------|--------------------|-------|------------------|----|--|--|--|
| Order ID                 |                       |                 | 1005          |                    |       | To Site          |    |  |  |  |
| Ordering Group           |                       |                 | Foster Wedn   | esday              |       | Vendor / Warehou | se |  |  |  |
|                          | Requested Delivery Da | 7/13/2022       |               | Automatic Ordering | 9     |                  |    |  |  |  |
|                          | Price Contract Date   |                 | 7/13/2022     | /13/2022 🟥 🔻       |       |                  |    |  |  |  |
|                          | Quantity Ordered      | Qua             | ntity Open    | Unit Descript      | tion  | Catalog Number   | It |  |  |  |
| Þ                        | 10 cs / 0             | <del>0 cs</del> | /0            | 138/Each           |       | 45502            | A  |  |  |  |
|                          | 5 cs / 0              | <del>0 cs</del> | <del>/0</del> | 138/Each           |       | 45504            | Α  |  |  |  |
| 8 cs / 0 <del>0 cs</del> |                       | <del>/0</del>   | 100/Each      |                    | 45505 | Α                |    |  |  |  |
|                          | 3 cs / 0 0-cs         |                 | <del>/0</del> | 138/Each           |       | 45507            | Α  |  |  |  |
|                          | 3 cs / 0              | <del>0 cs</del> | <del>/0</del> | 138/Each           |       | 45508            | Α  |  |  |  |

### • Editing a Receiving Record

- $\circ$   $\;$  If a mistake was made on a receiving record, it can be corrected.
  - From the **Home** tab, click on the **Receive** Inventory button
  - Use the filters within the Search section of the Action ribbon to search for the receiving record
  - Double click the appropriate receiving record OR highlight the receiving record and click the Edit Receiving Record button in the Receiving Records section of the Action ribbon
  - Make the necessary changes, then click Save Changes

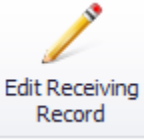

# Site-to-Site Transfers

- Create the transfer
  - From the **Home** tab, click on the **Issue Inventory** button
  - Click the Add New Issuing button
  - o Click Next in the wizard
  - Why are you issuing inventory? select Transferring inventory to another site (but not filling an order)

| sue Inventory                                                                                                    |  |
|----------------------------------------------------------------------------------------------------|--|
| Why are you issuing inventory?<br>Select one of the following issuing types                                                                       |  |
| <ul> <li>Transferring inventory to another site (but not filling an order)</li> <li>Adjusting Inventory (spoilage, lost, stolen, etc.)</li> </ul> |  |

#### $\circ \quad \text{Click Next} \\$

 Begin typing the name of the site where the items are going, select it from the drop down list

| Issue Inventory                                                                      |                                                                                                    |  |  |  |  |  |  |  |
|--------------------------------------------------------------------------------------|----------------------------------------------------------------------------------------------------|--|--|--|--|--|--|--|
| Transfer Inventory<br>Please select the site to which you are transferring inventory |                                                                                                    |  |  |  |  |  |  |  |
| Transfer to Site                                                                     | a                                                                                                    |  |  |  |  |  |  |  |
|                                                                                      | (303) ABBOTTS CREEK ES<br>(304) ADAMS ES<br>(306) HERBERT AKINS ES<br>(307) ALSTON RIDGE ES<br>(308) APEX ES |  |  |  |  |  |  |  |

- o Click Next
- o Click the Add Item button
- Use the **Search** box to locate a specific item and place a check mark in the column. Multiple items may be selected at one time.

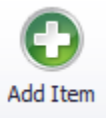

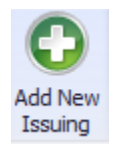

Issue

Inventory

#### 🖳 Please select the item to issue

| S | Search for Item |                |                         |  |  |  |  |  |  |  |  |  |
|---|-----------------|----------------|-------------------------|--|--|--|--|--|--|--|--|--|
| 5 | Search          |                |                         |  |  |  |  |  |  |  |  |  |
|   |                 | Catalog Number | Description             |  |  |  |  |  |  |  |  |  |
|   |                 |                | Acola Clicas, Ecola Cu  |  |  |  |  |  |  |  |  |  |
| Ľ | M               | 45505          | Apple Slices, Fresh, Sv |  |  |  |  |  |  |  |  |  |
|   |                 | 45508          | Apple, Fresh, Fuji      |  |  |  |  |  |  |  |  |  |
|   |                 | 45504          | Apple, Fresh, Gala      |  |  |  |  |  |  |  |  |  |
|   |                 | 45502          | Apple, Fresh, Golden [  |  |  |  |  |  |  |  |  |  |
|   |                 | 45507          | Apple, Fresh, Red Deli  |  |  |  |  |  |  |  |  |  |

- Click **OK** to add the items to the transfer
- For each item, type the quantity to be transferred in the yellow "Quantity Issued" field
  - The Quantity Available to transfer out is listed for each item
  - If the **Quantity Issued** exceeds the **Quantity Available**, the **Quantity Available** field will turn red. The transfer will not be able to be completed until the error is resolved.

| I | Issue Record                    |                   |                  |                         |                          |                    |  |  |  |  |
|---|---------------------------------|-------------------|------------------|-------------------------|--------------------------|--------------------|--|--|--|--|
| D | ate Issued 7/1/202              | 22 🏛 T Is         | ssued From (302) | RIVER BEND ES           |                          |                    |  |  |  |  |
|   | Catalog Number Item Description |                   | Quantity Issued  | Case / Unit Description | Partial Unit Description | Quantity Available |  |  |  |  |
| ٠ |                                 | Apple Slices, Fre | 0 cs / 0         | 100/Each                |                          | 8 cs / 0           |  |  |  |  |

- o To remove an item, highlight the item and then click the **Delete Item** button
- Once all items are verified for accuracy, click the **Save Changes** button to complete the transfer.
- A **Transfer Ticket** report will automatically be generated and can be printed to accompany the items to the receiving school.
- Receiving a transfer
  - From the **Home** tab, click on the **Receive Inventory** button
  - o Click the Add New Receiving button
  - Click Next in the wizard
  - What are you receiving? Items that have been transferred from a warehouse or other site

| 🖳 Be | gin Receiving                                                  |
|------|----------------------------------------------------------------|
| Wha  | t are you receiving?                                           |
|      | Select one of the following receiving types                    |
|      |                                                                |
| 0    | Order that has been delivered by a vendor                      |
| ۲    | tems that have been transferred from a warehouse or other site |
| ~    | tome manifold from a price contract / purchase order           |

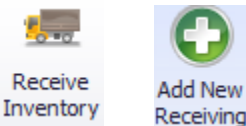

15

- o Click Next
- Select the appropriate transfer record

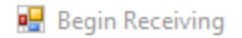

#### **Receive Transfer**

Please select the transfer ticket that you are receiving

|   | ID | Date Issued | Transferred From Site | C |
|---|----|-------------|-----------------------|---|
| ۲ | 3  | 7/1/2022    | (302) RIVER BEND ES   |   |

- o Click Next
- **Receive** the transfer order. No invoice number is required.
- Editing an issuing record
  - o If a mistake was made on an issuing record, it can be corrected.
    - From the **Home** tab, click on the **Receive Inventory** button
    - Use the filters within the Search section of the Action ribbon to search for the receiving record
    - Double click the appropriate receiving record OR highlight the receiving record and click the Edit Receiving Record button in the Receiving Records section of the Action ribbon
    - Make the necessary changes, then click Save Changes

## **Issuing Inventory (inventory adjustments):**

- Create an inventory adjustment this option is used when some type of loss has occurred
  - From the **Home** tab, click on the **Issue Inventory** button.
    - Click the Add New Issuing button
    - Click **Next** on the wizard
    - Why are you issuing inventory? select Adjusting Inventory (spoilage, lost, stolen,
      - etc.)

Issue Inventory

| Why | are | you | issuing | inven | tory? |
|-----|-----|-----|---------|-------|-------|
|-----|-----|-----|---------|-------|-------|

Select one of the following issuing types

- Transferring inventory to another site (but not filling an order)
- Adjusting Inventory (spoilage, lost, stolen, etc.)
- o Click Next
- Adjustment Issuing select the reason inventory is being negatively adjusted

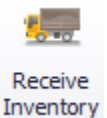

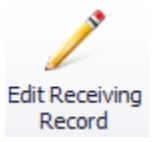

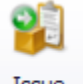

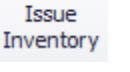

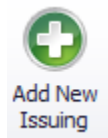

Issue Inventory

#### Adjustment Issuing

Please select the reason you are negatively adjusting inventory

| ○ Spoiled |
|-----------|
| O Broken  |
| O Missing |
| 🔿 Stolen  |
| O Other   |
|           |

- Click Next
- Click the Add Item button
- Use the Search box to locate a specific item and place a check mark in the column. Multiple items may be selected at one time.
- Click **OK** to add the items to the issuing record
- For each item, type the quantity to be removed in the yellow "Quantity Issued" field
  - The Quantity Available to transfer out is listed for each item
  - If the Quantity Issued exceeds the Quantity Available, the Quantity Available field will turn red. The issuing record will not be able to be completed until the error is resolved.

| I | ssue Record |        |                                             |                 |                         |                          |                    |
|---|-------------|--------|---------------------------------------------|-----------------|-------------------------|--------------------------|--------------------|
| D | ate Issued  | 7/1/20 | 1/1/2022 Issued From (303) ABBOTTS CREEK ES |                 |                         |                          |                    |
|   | Catalog Nur | mber   | Item Description                            | Quantity Issued | Case / Unit Description | Partial Unit Description | Quantity Available |
| ۲ |             |        | Apple Slices, Fre                           | 0 cs / 0        | 100/Each                |                          | 3 cs / 0           |

- To remove an item, highlight the item and then click the **Delete Item** button
- Once all items are verified for accuracy, click the **Save Changes** button to complete the issuing.

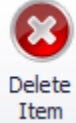

Add Item

Comments are required when completing inventory adjustments. Enter a comment regarding the inventory adjustment being made. Once entered, click OK.

# **Production:**

- From the **Home** tab, click on the **Production** button or click Breakfast Production or Lunch Production from the Checklist
- Choose a **Serving Date** and **Meal Type** from the **Search** section of the **Action** ribbon
  - The **Serving Date** defaults to the most recent open day

| Serving Date | 7/1/2022 | • | 9       |
|--------------|----------|---|---------|
| Meal Type    | Lunch    | • | Refresh |
|              | Search   |   |         |

- Print Production Worksheet (Table Format) to be used during service
- Print Food Temp Log to be used during service
- Review Meal Planning click the Meal Planning button
  - Only recipes with **Planned** counts will appear in the list of recipe to produce
  - Make any adjustments to **Planned** counts as needed and click **OK**
- Produce recipes
  - o Double click on the first recipe to start the Production wizard
    - It is recommended to skip the wizard and go straight to the production screen, click the Skip button on the wizard. You may elect to always skip the wizard if desired.
  - Serving Records Produced Enter/verify the quantities Planned, Planned Extras, Prepared, Served, Served Extras, and Remaining, for each menu count type.

| S | Serving Records Produced |         |                |          |        |               |           |  |  |  |
|---|--------------------------|---------|----------------|----------|--------|---------------|-----------|--|--|--|
|   | Menu Count Type          | Planned | Planned Extras | Prepared | Served | Served Extras | Remaining |  |  |  |
| Þ | PK-05                    | 250     | 0              | 250      | 225    | 0             | 25        |  |  |  |
|   | Adult                    | 15      | 0              | 15       | 10     | 0             | 5         |  |  |  |
|   | A la Carte               | 0       | 0              | 0        | 0      | 0             | 0         |  |  |  |

 Inventory Used for Production – verify the item information is correct, and that the amount pulled from inventory to create the recipe is accurate. If changes need to be made, enter the correct quantity. If the item can be put back into inventory, enter the quantity in the Quantity Returned field.

|   | Inventory Used for Production    |                 |                   |                         |                    |  |  |
|---|----------------------------------|-----------------|-------------------|-------------------------|--------------------|--|--|
|   | Catalog Number Item Description  | Quantity Pulled | Quantity Returned | Case / Unit Description | Quantity Remaining |  |  |
| l | ▶ 🗄 55029 Calzone, Pepperoni & C | heese 0 cs / 0  | 0 cs / 0          | 48/Each                 | 12 cs / 0          |  |  |

### • Leftovers Received from Production

If there are remaining servings, they will automatically count towards leftovers unless otherwise noted as being discarded.

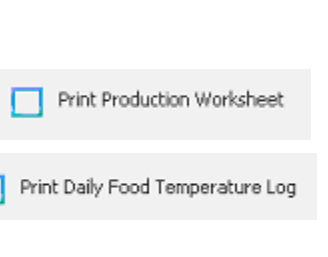

Lunch Production

Breakfast Production

18

- If there are leftovers being kept, select the date it will be served in the Planned
   Use field
  - If the recipe is already on the menu for the **planned use date**, Edison will count the leftovers towards the **Planned Count**, and will consider it when reporting how much product needs to be prepared on the day of service
  - If the recipe is not already on the menu for the **planned use date**, the leftover recipe will be added to the menu, and it will require **Planned Servings** to be entered. It will not assume that all of the leftovers will be reserved.
- If all or some of the remaining servings are not being kept, place a check mark in the **Discard** box
  - If all remaining servings are being discarded, no further action is needed
  - If some remaining servings are being discarded, and some are being kept as leftovers, update the **Discard Quantity** appropriately, and enter a **planned use** date.
  - Enter Leftover Notes in the Leftovers Received section of the Action ribbon, if there are leftovers

NOTE – What should be "returned to inventory" and what should be "leftover"? Items that can be returned to inventory - Milk, juice, IW items that are not heated Leftovers - Produced recipes, such as salads, pasta and sauce, hamburgers

- Click Finish
- Verify the data on the production record for accuracy
- Click **OK** to save the production record
- Once production for a recipe is completed, a check mark will appear in the **Produced** column
- Repeat the steps for each recipe

| L | eftovers Received f                                                                                     | rom Production                                                                                             |                                  |                            |         |                  |                |               |  |  |  |
|---|----------------------------------------------------------------------------------------------------|----------------------------------------------------------------------------------------------------|----------------------------------|----------------------------|---------|------------------|----------------|---------------|--|--|--|
|   | Catalog Number                                                                                          | Leftover Item Description                                                                                  | Quantity Leftover                | Case / Unit Description    | Discard | Discard Quantity | Quantity Kep   | t Planned Use |  |  |  |
| Þ | LO-R55029                                                                                               | Leftover Servings of Pork Pepperoni & Cheese Calzon                                                        | ae 30.000 ea                     | by the each                |         | 5.000 ea         | 25.000 ea      | 7/8/2022 •    |  |  |  |
|   | (                                                                                                    | Enter Meal Counts                                                                                          |                                  |                            |         |                  |                |               |  |  |  |
|   |                                                                                                    | <ul> <li>Prior to being able to c</li> <li>Click the Meal Counts I</li> </ul>                              | lose the day, <b>M</b><br>outton | l <b>eal Counts</b> must l | be ente | ered             | Enter Lunch I  | Meal Counts   |  |  |  |
|   | <ul> <li>Click the + to expand the menu and enter Served counts for each menu<br/>count type</li> </ul> |                                                                                                    |                                  |                            |         |                  |                |               |  |  |  |
|   |                                                                                                    | <ul> <li>Print completed Production Re</li> </ul>                                                          | cord Report                      |                            |         |                  | Meal Cou       | unts          |  |  |  |
|   |                                                                                                    | <ul> <li>Once all production has been completed, print the North Carolina<br/>Production report</li> </ul> |                                  |                            |         |                  | A.             |               |  |  |  |
|   |                                                                                                    | <ul> <li>From the Production set<br/>Production Report</li> </ul>                                          | creen, click the                 | Print button and           | select  | Print            | Daily<br>Alert | Comments      |  |  |  |
|   |                                                                                                    | <ul> <li>Select the appropriate</li> </ul>                                                                 | filters and the                  | n click <b>OK</b> to view  | the rer | port             | Production     | Report        |  |  |  |

# **Close Day:**

- Once all tasks have been completed for a day, the day should be closed.
  - From the **Home** tab or the **Checklist**, click the **Close Day** button
  - If more than one day is open, select the correct day to close, and then click **OK**.
  - Enter any necessary comments relative to the operating day, if needed.
  - Click the box to **acknowledge** that all daily operations have been reviewed and checked for accuracy, and then click **OK**.
    - If **Meal Counts** have not been entered for the day, an alert will be displayed before the day can be officially closed.

| Close Operating Day                                                        |                                                                                                    | $\times$ |  |  |  |  |  |  |  |
|----------------------------------------------------------------------------|----------------------------------------------------------------------------------------------------|----------|--|--|--|--|--|--|--|
| By closing an operatin<br>production, receiving,<br>this day once you clos | By closing an operating day, you are indicating that you have completed all operations, such as production, receiving, issuing, and ordering for the day. You will not be able to make changes to this day once you close it. |          |  |  |  |  |  |  |  |
| Site                                                                       | (302) RIVER BEND ES                                                                                                    |          |  |  |  |  |  |  |  |
| Operating Day                                                              | Thursday, July 7, 2022                                                                                                    |          |  |  |  |  |  |  |  |
| Current Status                                                             | Open                                                                                                    |          |  |  |  |  |  |  |  |
| Opened By                                                                  | System Manager                                                                                                    |          |  |  |  |  |  |  |  |
| Your Comments                                                              |                                                                                                    | <        |  |  |  |  |  |  |  |
| I have reviewed my<br>complete and accu<br>abilities.                      | y daily operations and affirm that everything is<br>urate to the best of my knowledge and/or                                                                                                    |          |  |  |  |  |  |  |  |

# **Reopen a Closed Day**

- On occasion, it may be necessary to reopen a past day in order to make corrections. This should not occur on a regular basis.
  - From the **Home** tab, click the **Open Day** button
  - Select a closed (red) operating day and then click **OK**
  - A **comment** is required to explain why a closed day is being reopened. Once entered, click **OK**.

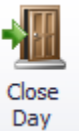

Close Day

|   | << <   |        |         | July, 2022 |          | >      | >>       |
|---|--------|--------|---------|------------|----------|--------|----------|
|   | Sunday | Monday | Tuesday | Wednesd    | Thursday | Friday | Saturday |
| ٠ |        |        |         |            |          | 1      | 2        |
|   | 3      | 4      | 5       | 6          | 7        | 8      | 9        |
|   | 10     | 11     | 12      | 13         | 14       | 15     | 16       |
|   | 17     | 18     | 19      | 20         | 21       | 22     | 23       |
|   | 24     | 25     | 26      | 27         | 28       | 29     | 30       |
|   | 31     |        |         |            |          |        |          |
|   |        |        |         |            |          | Øk     | Cancel   |

# **Physical Inventory:**

- All orders/transfers should be received, and all production should be completed prior to starting the monthly physical inventory.
- Begin a new Physical Inventory ٠
  - From the Home tab, click the Physical Inventory button 0
  - Click the Start New Physical button 0

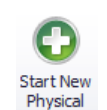

- 0 Select the appropriate **Inventory Period** 
  - Only periods enabled by the Central Office will be available to start
  - Count Inventory as-of Date leave at the default "Last day of the inventory . period"
  - In addition to inventory tags calculated to be on-hand, which tags should be pre-filled on the worksheet – leave at the default "Include any inventory tags that were issued or received during the inventory period"
  - . Click OK

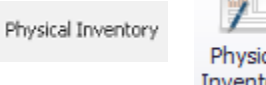

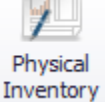

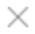

Start Physical Inventory

|                                                                                                    | ten.          |                 |                |            |                 | _      |
|----------------------------------------------------------------------------------------------------|---------------|-----------------|----------------|------------|-----------------|--------|
|                                                                                                    | rentory       | All Items       |                |            |                 |        |
| Physical Inventory for a second second se | or Inventory  | Period          |                |            |                 |        |
| Inventory Period                                                                                                    | July 2022     |                 |                |            |                 | ~      |
| Count Inventory as-of D                                                                                                    | ate           |                 |                |            |                 |        |
| O Today                                                                                                    |               |                 |                |            |                 |        |
| Last day of the inve                                                                                                    | entory perio  | d               |                |            |                 |        |
| O Specific date                                                                                                    | 7/1/2022      | <b>*</b>        | ]              |            |                 |        |
| In addition to inventory t<br>worksheet?                                                                                                    | ags calcula   | ted to be on-ha | nd, which tags | s should b | oe pre-filled o | on the |
| Include any inventor                                                                                                    | ory tags that | were issued or  | received durin | ng the inv | entory perio    | d      |
| <ul> <li>Do not include any</li> </ul>                                                                                                    | additional in | nventory tags   |                |            |                 |        |
|                                                                                                    |               |                 |                |            |                 |        |
|                                                                                                    |               |                 |                |            | Ok              | Cancel |

- Print the Worksheet
  - Highlight the newly created **Physical Inventory** record
  - Click the **Print** button and select "**Worksheet**" from the drop down box
  - o Uncheck "Show Previously Entered Counts"
    - This will provide a space to handwrite counts on the worksheet

| Physical Inventory Worksheet                                                              | ×         |  |  |  |
|-------------------------------------------------------------------------------------------|-----------|--|--|--|
| Options           Show Previously Entered Counts           Page-Break on Storage Category |           |  |  |  |
|                                                                                           | Ok Cancel |  |  |  |

- $\circ~$  Place a check mark in the "Page-break on Storage Category" option if desired
- Click OK
- o Print the report and write counted quantities on the space provided
  - Only items Edison thinks a site has in their inventory will appear on the report
    - Pay attention to Brands and Case/Unit Descriptions some Catalog Numbers may appear more than once because the site has multiple Brands and/or Case/Unit Descriptions of the "same" item in inventory.

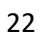

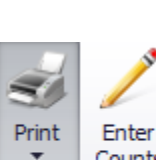

|   | Counts    |
|---|-----------|
| W | /orksheet |

- Enter Counts
  - Highlight the newly created **Physical Inventory** record
  - Click the Enter Counts button
  - By default, each category is expanded.
    - Click the arrow next to each storage category to collapse a section, if desired.
  - $\circ$  For each item, enter the totals in the **Counted Quantity** column where applicable
  - For any items that are no longer in inventory, enter zero. These items will be removed once the inventory is committed.

| St | torage Slot                     | Catalog Number           | Item Description                                     | Counted Quantity | Counted Value | Case/Unit Description | Partial Use Unit | Brand   |  |  |
|----|---------------------------------|--------------------------|------------------------------------------------------|------------------|---------------|-----------------------|------------------|---------|--|--|
| -  | Storage Ca                      | Storage Category: Frozen |                                                      |                  |               |                       |                  |         |  |  |
|    | ŧ                               | 55029                    | Calzone, Pepperoni & Cheese                          | 10 cs / 0        | \$367.0000    | 48/Each               |                  | Albie's |  |  |
| -  | Storage Category: Refrigerated  |                          |                                                      |                  |               |                       |                  |         |  |  |
|    | Ŧ                               | 45502                    | Apple, Fresh, Golden Delicious                       | 4 cs / 0         | \$165.2000    | 138/Each              |                  | Produce |  |  |
|    | ŧ                               | 45504                    | Apple, Fresh, Gala                                   | 3 cs / 0         | \$128.7600    | 138/Each              |                  | Produce |  |  |
|    | Ŧ                               | 45505                    | Apple Slices, Fresh, Sweet Red                       | 1 cs / 25        | \$34.7500     | 100/Each              |                  | Produce |  |  |
|    | ÷                               | 45507                    | Apple, Fresh, Red Delicious                          | 2 cs / 30        | \$93.5739     | 138/Each              |                  | Produce |  |  |
|    | ŧ                               | 45508                    | Apple, Fresh, Fuji                                   | 4 cs / 0         | \$171.2000    | 138/Each              |                  | Produce |  |  |
| -  | Storage Category: Uncategorized |                          |                                                      |                  |               |                       |                  |         |  |  |
|    | Ŧ                               | LO-R55029                | Leftover Servings of Pork Pepperoni & Cheese Calzone | 0.000 ea         | \$0.0000      | by the each           |                  | Unknown |  |  |

- To add an unlisted item to inventory
  - Click the Add Item button

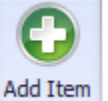

- Click New Tag (when you click "new tag" it then opens a search window that searches the list of items in the program, not just items that had activity within the period.).
- In the Pick Item box, search for the new item, select it and click OK

| Edit Inventory Tag    | ×                                                  |  |  |  |  |
|-----------------------|----------------------------------------------------|--|--|--|--|
| Inventory Tag         | (new)                                              |  |  |  |  |
| ltem                  | [42098] Chips, Potato, Kettle, Sea Salt            |  |  |  |  |
| Donation Source       | None (Purchased) ~                                 |  |  |  |  |
| Lot Number            |                                                    |  |  |  |  |
| Packing Date          | 7/1/2022                                           |  |  |  |  |
| Expiration Date       | 9/29/2022                                          |  |  |  |  |
| Price Contract        | Contract 13 🔹                                      |  |  |  |  |
| Purchase Price / Case | 26.0200         Delivery Fee / Case         0.0000 |  |  |  |  |
| Donated Value / Case  | 0.0000 Storage Fee / Case 0.0000                   |  |  |  |  |
| Tax Rate              | 0.0000 % Other Value / Case 0.0000                 |  |  |  |  |
|                       |                                                    |  |  |  |  |
|                       | Ok Cancel                                          |  |  |  |  |

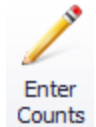

- An Edit Inventory Tag box is created click OK and the item is added to the list.
- Find the item and enter the number of cases/units on hand.
- To remove an item
  - Enter 0 in the **Counted Quantity** column or leave blank, the item will be removed once the inventory is committed
- Once all counts have been entered, click Save Changes

### • Commit Inventory

• Area supervisors will commit the inventories for their sites once they have been reviewed.

## • Discrepancies

- If discrepancies exist between inventory on hand and quantities listed in Edison, a window will appear with a list of the discrepancies
- o Click Cancel to return to the inventory screen and make any necessary changes
- Click **OK** to commit all counts and complete the physical inventory process

## **Reports:**

- Most reports include a criteria screen that can be used to filter results before the report is displayed.
- Once the report is displayed, click the Show Criteria button to adjust the filters, without having to completely re-run the report.
  - Inventory Reports
    - Cost of Food and Supplies cost of food and supplies used for a given date range
    - Cost of Food Used by Meal and Day cost of goods used, broken out by meal and date
    - Food, Supply, and Donated Inventory on Hand total inventory value as of a specified date
    - Food, Supply, and Donated Receiving Summary total inventory received, by type, separated by Purchased Food, Donated Food, and Supplies
    - **Inventory History** a complete history of all inventory adjustments, by item, for a given date range, including production, receiving, transfers, and adjustments
    - Inventory On Hand a complete listing of inventory on hand as of a specified date
    - **Invoice Summary** all invoices entered for a given date range, including total received price, grouped by site and vendor
    - Issuing Detail details of inventory adjustments and transfers, for a specified date range
    - On-Hand and Encumbered Inventory displays quantity currently on hand as well as the quantity committed for each item inventory for the selected site(s)
    - **On-Hand and Encumbered Inventory Encumbrance Details** displays the details of what is on order for all internal order sites (warehouses)
    - Order/Receiving Discrepancies displays line items on orders where the received quantity did not match the ordered quantity, where the ordered price did not match the received price, or where the received item was not on the original order.
    - Order/Receiving Discrepancy Summary a summary of all orders where there is a discrepancy between the order total and the receive total, by invoice.
    - **Perpetual Inventory** starting quantity, quantity received, quantity issued, ending quantity, and associated cost, for all items in a site's inventory for a specified date range.
    - Physical Inventory Correction shows the variance for each item in a site's inventory based on what was entered during the physical inventory monthly process vs what was accounted for during daily production.
    - **Physical Inventory Progress** shows the progress for the selected sites for a specified inventory period.
    - Product Expiration shows items that are about to expire or have expired, by site, for a specified date
    - **Receive Item List** lists all items received by site, from a specified vendor, for a given date range, to include received quantity and value.

- Receiving Details lists all items received, by site, for a specified date range, grouped by receipt, to include received quantity, brand, Lot number, case price, and donated value.
- Transfer Issue/Receive Discrepancies displays orders from warehouses or site-to-site transfers where an item(s) has a different quantity received from what was ordered.
- Transfer Order/Issue Discrepancies displays orders from warehouses or siteto-site transfers where an item(s) has a different quantity issued from what was ordered.
- Transfer Ticket shows the items and quantities ordered by a site from an internal source or from another site, to include the transfer number, to and from site information, and any changes made to the quantity issued vs what was ordered.
- **Transfer Out Summary** displays the total cost of goods transferred out from a site for a given date range, with or without details.
- Unapproved Order Totals by Vendor and Item displays total quantity ordered, by item and date range, on all unapproved orders.
- Production reports
  - **Daily Prepared Food Temperature Log** this report will display all recipes that require temperatures to be taken and recorded, grouped by date and menu.
  - Daily Production Cost reports the cost of each ingredient within the recipes that were served at a site
  - Menu Planning List displays all recipes and their planned counts for a site for a given date range
  - Non-Program Cost of Goods Provides raw food cost totals for all a la carte and adult sales each month, excluding reimbursable meal costs
  - North Carolina Production Report food production record report, specific to North Carolina
  - **Planning Summary** displays a total count of meals planned for each recipe on a day/date range with the planning counts for site and a group total
  - **Popular Recipes** displays popular recipes based on planned, served, or prepared counts, for a specified date range and a single or multiple sites
  - Production/Serve Date Discrepancies for a specified site or group of sites, the report will display any instances where a menu date (Serve Date) and Production Date exceeds the number of days specified
  - Production Worksheet (Table Format) displays the ingredient amounts needed for each planned recipe for a given date range, and provides space for cafeteria staff to enter actual quantities used.
  - Recipe Ingredients Pull Sheet displays the recipes the site plans to serve, along with the planned quantities, and the total amount of each ingredient to pull in order to produce the recipes. Items highlighted in yellow indicate low quantities.
  - Recipe Instructions shows scaled recipes by site and meal type, for a given date range, to include the total amount of each ingredient needed for each recipe and instructions and nutrient information.
  - Satellite/Kitchen Bulk Shipping Report this report lists the recipes and quantities prepared for a satellite site by its production kitchen. The report

provides spaces to indicate temperatures and notes for each recipe that will accompany the food from the main site to the satellite site.

- Nutrient Analysis Reports
  - Carbohydrate Analysis Analyzes carb counts for menus based on menu count type and meal type for a specific site and date range
  - Food Item Nutrient Analysis displays limited nutrient information for the selected items
  - Food Item Nutrient Analysis (Extended) displays information for all of the selected nutrients for the specified items
  - Meal Pattern Analysis analyzes the selected menus against the standards for the specified menu count type
  - Nutrient Standards displays the nutrient standards set up for each menu count type
  - **Recipe Listing** displays recipes with their ingredients and steps
  - Recipe Nutrient Composition displays each recipe and its associated nutrients
  - Weighted Nutrient Analysis these worksheets are used to analyze nutrient standards against menu templates, planned counts, served counts, or manually entered counts
- o Other Reports
  - Automatic Order Discrepancies for order groups where planning counts are used to determine ordering quantities, this report will show any instances where a site changed the suggested quantity of an item, and what it was changed to.
  - Catalog Numbers without Price Contracts displays items that are not on a price contract, as of a specified date
  - Incomplete Orders shows orders that sites have started but not completed
  - IPS Exceptions displays discrepancies between quantities and prices on received orders vs quantities and prices on vendor invoices
  - Item Allergens displays allergen information, based on specified options
  - Item Usage shows where items are currently in use, based on specified options
  - Menu Template Details displays menus/recipes on templates for the specified meal type, date range, and options
  - Ordering Status shows the status of orders for a specified delivery date and ordering group
  - **Permission Override Requests** lists the status of all permission override requests for a given date range
  - Projected Meal Cost using established source criteria, this report will display Cost Per Meal for each menu/date/site
  - Recipe Allergens displays recipes and their associated allergens
  - Recipe Cost per Serving displays serving costs for recipes using the established options
  - Recipe Instructions by Manual Count scales recipes based on the specified number of servings
  - User Activity Log displays user activity, based on the selected actions and options